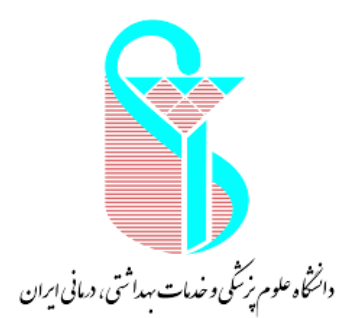

بسمه تعالى

# راهنمای ثبت نام در سامانه مدیریت دانش

مدیریت توسعه سازمان و تحول اداری گروه سیستم ها و روشها

بهار ۱۴۰۰

همانگونه که می دانید مدیریت دانش به معنای در دسترس قرار دادن نظام مند اطلاعات، تجربیات و اندوخته های علمی است، به گونه ای که به هنگام نیاز در اختیار افرادی که نیازمند آنها هستند، قرار گیرند تا آنها بتوانند فعالیت روزمره خود را با بازدهی بیشتر و مؤثرتر انجام دهند. اطلاعات، درس آموخته ها، تجربیات، دانش و فناوری ارز شمندترین و راهبردی ترین دارایی سازمانها را تشکیل میدهند. با هدف ا ستقرار منا سب نظام مدیریت دانش در دانشگاه و در گام نخست در این راهنمای آموزشی، به دنبال آموزش نحوه ثبت نام در سامانه مدیریت دانش می باشیم.

به اطلاع می رساند نظامنامه مدیریت دانش توسط معاون محترم توسعه مدیریت، منابع و برنامه ریزی وزارت بهداشت، درمان و آموزش پزشکی ابلاغ گردید. همچنین نرم افزار جامع مدیریت دانش با نظارت وزارت متبوع طراحی و راه اندازی شده و قابل بهره برداری می با شد در ذیل مراحل کار با سامانه مدیریت دانش (تجربه) را به شما همکاران محترم آموزش می دهیم.

## فرآیند شماتیک ثبت نام در سامانه مدیریت دانش مطابق با شکل ذیل می باشد:

#### الف- فرآيند ثبت نام و احراز هويت

ابتدا با مراجعه به آدرس <u>http://km.behdasht.gov.ir</u> و با استفاده از مرورگرهای فایرفاکس یا گوگل کروم وارد سامانه شوید و به عنوان کاربر در سامانه ثبت نام نمایید. که فرآیند آن بعد از وارد شدن به صفحه ابتدایی سامانه مدیریت دانش ، بر روی قسمت ثبت نام و احراز هویت ضربه بزنید.

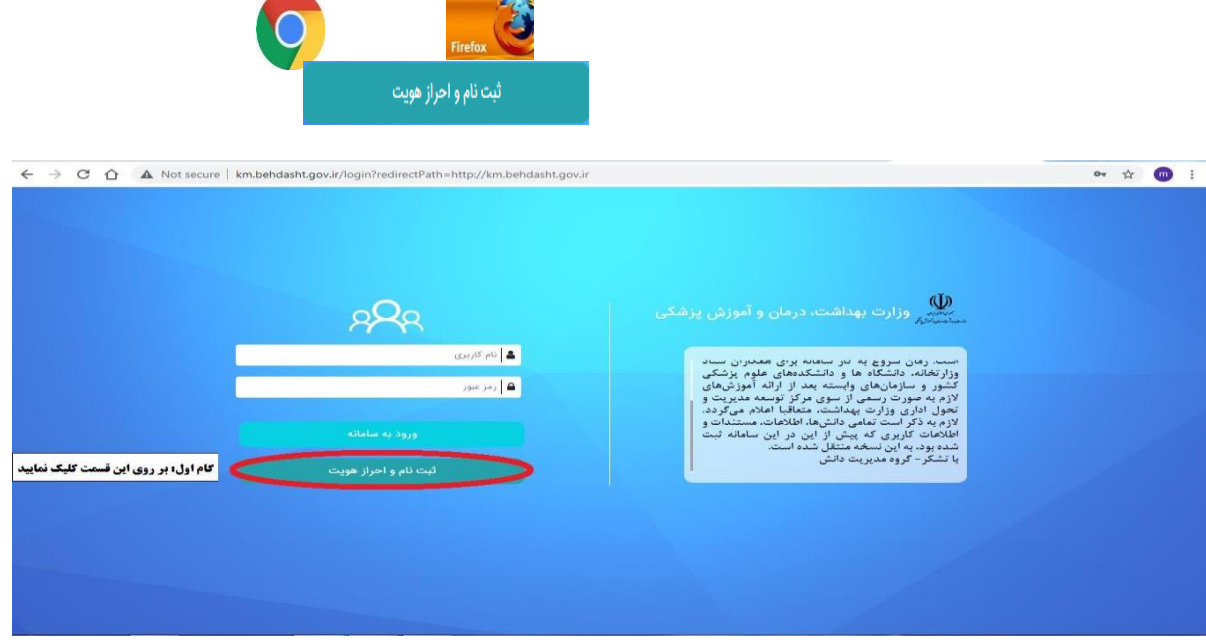

سپس مطابق با شکل ذیل "کد ملی "و "شماره پر سنلی "خود را وارد نموده و بر روی "درخواست عضویت "کلیک نمایید.

|                                                                  | ت عضویت                                      |
|------------------------------------------------------------------|----------------------------------------------|
| شماره پرستلی *                                                   | کد ملی *                                     |
| مطابق با حکم پرسنلی، شماره پرسنلی خود را در این قسمت وارد نمایید | <b>کد ملی خود را در این قسمت وارد نمایید</b> |

**تو جه**: پس از ثبت کد ملی و شماره پرسنلی لطفاً منتظر بمانید صفحه کاملاً load گردد. پس از ثبت درخواست عضویت، صفحه ذیل باز می شود. به اطلاع می رساند اطلاعات نام ، نام خانوادگی ، نام کاربری ، کد ملی، شماره پرسنلی ، شماره شناسنامه و سازمان از سیستم پرسنلی خوانده می شود.

| اعطويت                           |                                                                                                    |
|----------------------------------|----------------------------------------------------------------------------------------------------|
| نام *                            | ﻧﺎﻡ ﺧﺎﻧﻮﺍﺩﮔﻰ *                                                                                                  |
| از سیستم پرسنلی خوانده می شود.   | از سیستم پرسنلی خوانده می شود.                                                                                  |
| نام کاربری *                     | کد ملی *                                                                                                    |
| از سیستم پرسنلی خوانده می شود.   | از سیستم پرسنلی خوانده می شود.                                                                                  |
| شماره پرسنلی *                   | شماره شناسنامه *                                                                                                |
| از سیستم پرسنلی خوانده می شود.   | از سیستم پرسنلی خوانده می شود.                                                                                  |
| ايميل *                          | شماره همراه *                                                                                                   |
| defult.com@۲۱۶۱۹۵۸۵۲۶            | <b>شماره تلفن همراه فعال خود را وارد نمایید.به منظور دریافت رمز عبور، ثبت شما<sub>ر</sub>ه دقیق ضروری می با</b> |
| سازمان *                         | جايگاه سازمانی *                                                                                                |
| دانشگاه علوم پزشکی و خدا         | -                                                                                                    |
| از سیستم در سنلم رخوانده می شود. |                                                                                                    |

سپس اطلاعات مربوط به "ایمیل "، "شماره همراه "و "جایگاه سازمانی "خود را وارد نمایید. به منظور تکمیل جایگاه سازمانی، لازم است بر روی فیلد جایگاه سازمانی (قسمت سبز رنگ) کلیک نموده و مطابق با شکل ذیل، از چارت سازمانی، محل خدمت خود را دو بار کلیک و انتخاب نمایید. به محض انتخاب، عنوان واحد در قسمت بالای صفحه نمایش داده می شود. سپس دکمه تایید را کلیک نمایید.

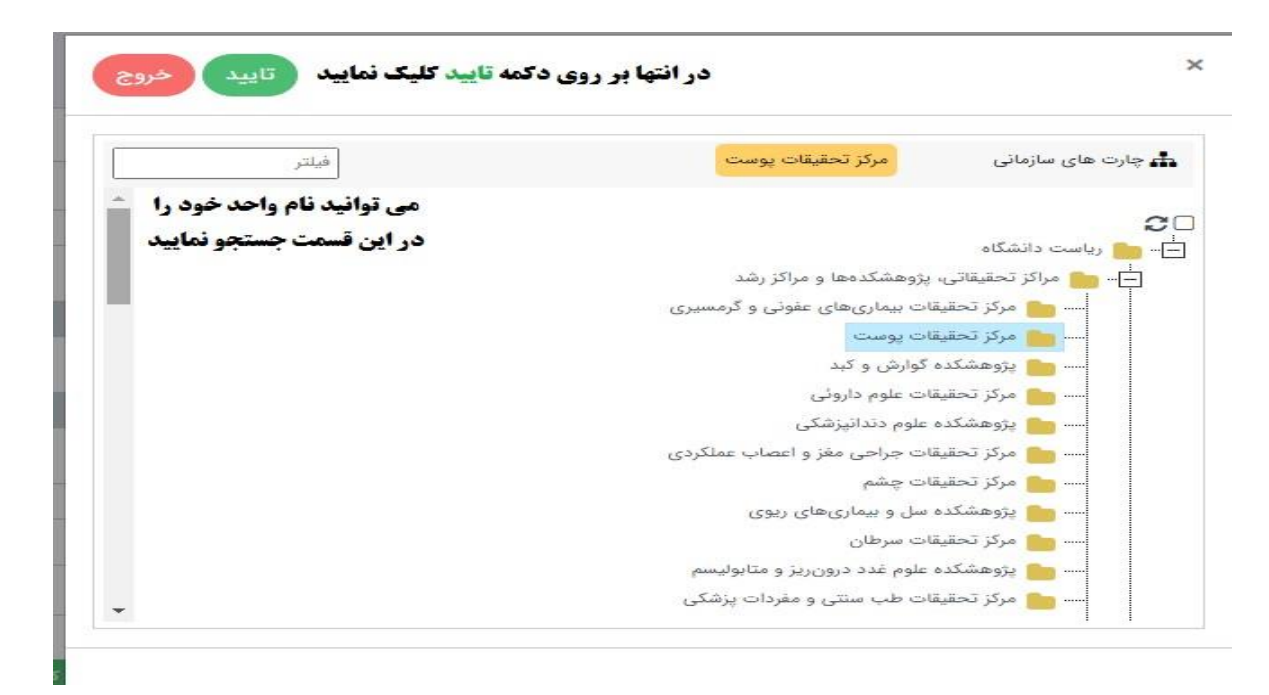

**تذکر ۱:** در صورتی که در یکی از مراکز زیر مجموعه شاغل به خدمت می باشد اما عنوان آن واحد در چارت سازمانی نمی باشد، عنوان واحد بالا دستی را انتخاب نمایید. برای مثال؛ مرکز تحقیقات تراشه (بیماریهای نای) در لیست چارت سازمانی نمی باشد. به همین منظور فرد بایستی مراکز تحقیقاتی، پژوهشکده ها و مراکز رشد را انتخاب نماید.

توجه : فرد می تواند در قسمت فیلتر، عنوان واحد محل خدمت خود را جستجو نماید. نمونه جستجوی انجام شده مطابق با شکل ذیل می باشد. در صورت اشتباه در انتخاب جایگاه سازمانی،

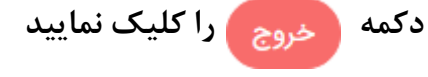

×

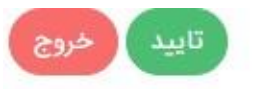

| تحول | 📥 چارت های سازمانی      |
|------|-------------------------|
|      | 🖸<br>– اس میا می انشگاه |
|      | اً                      |

در انتهای تکمیل فرم درخواست عضویت، دکمه

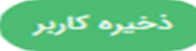

را کلیک نمایید. پس از آن مطابق با

شکل ذیل، کاربری شما با موفقیت ثبت می گردد.

|                         | کاربر با موفقیت ثبت شد. |                           |
|-------------------------|-------------------------|---------------------------|
|                         | تاييد                   | درخواست عضویت<br>کد ملی * |
|                         |                         |                           |
| درخواست عضویت صفحه ورود |                         |                           |

پس از آن رمز عبور از طریق سامانه مدیریت دانش وزارت بهداشت به صورت خودکار برای شما ارسال می گردد. تذکر ۲: ثبت نام و احراز هویت برای کلیه کارکنان هیئت علمی و غیر هیئت علمی دانشگاه اعم از رسمی، رسمی-آزمایشی، پیمانی، قراردادی، طرحی، ضریب کا و ... (به عبارتی کلیه کارکنانی که اطلاعات ایشان در سیستم پرسنلی دانشگاه ثبت شده اند).

## ب -**ورود به سامانه و تغییر رمز ورود**

به منظور ورود به سامانه، از کد ملی به عنوان نام کاربری و از رمز عبور پیامک شده به تلفن همراه ثبت نام شده در

سامانه، به عنوان رمز عبور استفاده نموده و دكمه

ورود به سامانه را کلیک نمایید.

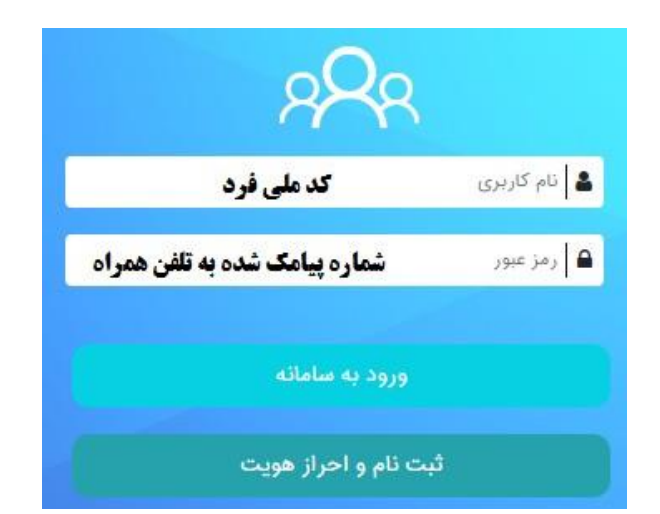

### تذکر بسیار مهم:

به محض ورود به سامانه مدیریت دانش حتماً "رمز ورود "خود را تغییر نمایید. بدین منظور لازم است مراحل زیر را به ترتیب طی نمایید:

۱- مطابق با شکل زیر، در قسمت سمت را ست صفحه، با انتخاب "آیتم های شخصی "، بر روی "پروفایل "کلیک نمایید.

۲- سپس از قسمت بالای صفحه، بر روی "تغییر رمز ورود "کلیک نمایید.

| . <sup>0</sup> ⊠ R ≜                                                                                                    |                        | چستجو                                         | وزارت بهداشت، درمان و آموزش       |
|----------------------------------------------------------------------------------------------------|------------------------|-----------------------------------------------|-----------------------------------|
| 56                                                                                                    |                        | 99                                            | ىخىرەنىرە پزشنى                   |
|                                                                                                    |                        |                                               | ى ئىت                             |
| دوره اموزشی غیر حصوری با عنوان انسایی با مبانی، مفاهیم،<br>مدل ها و ایزارهای مدیریت دانش" به مدت ۵ ساعت آموزش<br>شغلی از تاریخ ۲۲ الی ۲۴ دی ماه در دانشگاه علوم پزشکی |                        |                                               | 0 حستجو                           |
| شهید بهشتی برگزار خواهد کردید.                                                                                                    | sallba süstai Estasbii |                                               |                                   |
| دوره آموزشی غیر حضوری شغلی با عنوان "آشنایی با مبانی،<br>مفاهیم، مدل ها و ابزارهای مدیریت دانش" در دانشگاه علوم                                                       |                        |                                               |                                   |
| پزشکی شهید بهشتی برنامه ریزی و تدوین کردید                                                                                                    |                        | -1 <i>1</i>                                   | ے اینم های ساتھی                  |
|                                                                                                    |                        | دراولین مرتبه ورود به ساعانه، از نسمت ایس های | 0                                 |
|                                                                                                    |                        | سحصي ، درينه پروفايل را التحاب تعاييد         | دانس های من                       |
|                                                                                                    |                        |                                               | سوالات من                         |
|                                                                                                    |                        |                                               | مستندات من                        |
|                                                                                                    |                        |                                               | درخواست های دانش من               |
|                                                                                                    |                        |                                               | پست های من                        |
|                                                                                                    |                        |                                               | فعالیت های دانشی من               |
|                                                                                                    |                        |                                               | پاسخ های من به سوالات             |
|                                                                                                    |                        |                                               | پاسخ من به درخواست های دانش       |
|                                                                                                    |                        |                                               | تنظيمات حوزه هاى دانشى مورد علاقه |
|                                                                                                    |                        |                                               | مطالب مورد علاقه (شامل دانش، پست، |

مطابق شـــکل زیر در قســـمت "رمز فعلی"، رمز عبور پیا مک شـــده از طریق ســـا ما نه را وارد نـمایـید.

"رمز جدید "را با رعایت شرط بیش از 5کاراکتر وارد و سپس مجدداً "تکرار رمز جدید "را وارد نمایید

|                                                             | تغيير رمز ورود       |
|-------------------------------------------------------------|----------------------|
| ينج كارالتدر باشد                                           | رمز ورود باید بیش از |
|                                                             | رمز فعلى             |
| رمز فعلی که از طریق پیامک برای شما ارسال شده را وارد نمایید | رمز فعلى             |
|                                                             |                      |
|                                                             | رمز جدید             |
| رمز جدید خود را در این قسمت وارد نمایید                     | رمز جديد             |
|                                                             |                      |
|                                                             | تكرار رمز جديد       |
| رمز جدید خود را در این قسمت مجددا وارد نمایید               | تكرار رمز جديد       |
|                                                             |                      |
|                                                             | 544                  |
|                                                             |                      |

پس از تغییر رمز عبور، به صورت اتوماتیک از صفحه کاربری خارج خواهید شد و با ا ستفاده از رمز عبور جدید، می توانید به صفحه خود وارد شوید.

**تذکر مهم** :در حفظ و نگهداری رمز ورود خود کوشا باشید. در صورت از دست رفتن رمز عبور ، یا هر مشکل دیگر،

با شماره تلفن های زیر تماس حاصل فرمائید:

| ٨٦٢٠٢٣١٣ | آقاي بهرام زارعي      | رئیس گروه سیستم ها و روش ها                       |
|----------|-----------------------|---------------------------------------------------|
| ٨٦٢٠٢٣١٩ | خانم دكتر زينب مالمون | ادمین سامانه مدیریت دانش دانشگاه علوم پزشکی ایران |